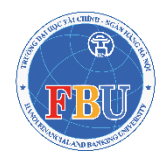

#### BỘ GIÁO DỤC VÀ ĐÀO TẠO TRƯỜNG ĐẠI HỌC TÀI CHÍNH – NGÂN HÀNG HÀ NỘI

## HƯỚNG DẪN NỘP HỌC PHÍ, LỆ PHÍ BẰNG PHƯƠNG THỨC QUÉT MÃ QRCODE ĐỘNG

Trường Đại học Tài chính – Ngân hàng Hà Nội hướng dẫn Sinh viên thực hiện các bước làm thủ tục nộp Học phí, Lệ phí như sau:

Tóm tắt các bước Sinh viên thực hiện:

Bước 1. Đăng nhập trang cá nhân Sinh viên

Bước 2. Chọn Thanh toán trực tuyến

Bước 3. Kiểm tra thông tin Học phí/Lệ phí đã đăng ký

Bước 4. Quét mã QR thanh toán Học phí/Lệ phí

Bước 5. Kiểm tra giao dịch

#### Bước 1. Đăng nhập trang cá nhân Sinh viên

|                            | BÓ GIÁO ĐỤC VÀ ĐÀO TẠO<br>TRƯỜNG ĐẠI HỌC TÀI CHÍNH - NGÂN HÀNG HÀ NỘI                                                                                                    |                                                                                                    |
|----------------------------|----------------------------------------------------------------------------------------------------|----------------------------------------------------------------------------------------------------|
| TÂN SINH<br>Tháng 10<br>15 | /IÊN THÔNG BÁO HƯỚNG DÂN THÔNG TIN<br>≪3 ≪3 ≪3 ≪1 THÔNG BÁO V/v Cập nhật thông tin cá nhân sinh viên Khóa 13 - Đợt 1 ጭ<br>Xem chi tư                                                                                                    | CÓNG THÔNG TIN<br>SINH VIÊN<br>ĐĂNG NHẬP HỆ THỐNG                                                                                                    |
| Tháng 09<br>25             | C C C THÔNG BÁO ĐĂNG KÝ SIZE ÁO ĐỒNG PHỤC THỂ THAO KHOÁ 13 🚥 Xưm chi lướ                                                                                                    | 245101000<br><br>0WL7 O OMERKA                                                                                                    |
| Tháng 09<br>18<br>Tháng 09 | THONG BAO V/v Phân phòng ở Kỳ túc xá nội trù năm học 2024-2025 Đợt 1 (Tổng hợp ngày 17/9/2024)<br>Xem dự tết<br>Thông báo số 337/TB-DHTNH V/v Kẻ khai thông tin tham gia BHYT đối với SV Khóa 13 Hệ Đại học chính quy 🍩                                                                                                    | ĐĂNG NHẬP<br>Dảnh cho phy hyph<br>Tải App Mobile sinh viên:                                                                                                    |
| 13<br>Tháng 08<br>26       | Xem ch Litt<br>Thông tin dành cho TÂN SINH VIÊN năm 2024 - Khóa 13 🍩<br>Những thóng trị của biết (thông trị về ngành/chuyền ngàn học, Viện quản lý sinh viện, thông trị tài khoản ngăn hàng, cổng thông tin sinh viện) đành cho Tăn sinh viện khóa 13 kh mới nhập học<br>Xem ch Litt                                                      | Constant and the second second s |
| Tháng 09                   | Cuốn những điều sinh viên cần biết nằm 2023 🐡<br>Cuốn "Những đầu viên viên của biết" nằm cung cặp cho viên viên và phụ haynh các chính sách, chế độ của Nhà nước, các quy chế của Bộ Giáo đục và Đào tạo, các quy định của Trường trong công tác đảo tạo, nghiên cứu khoa học, công tác quản ý vinh viên và các<br>nằng mi của thứt bhác. |                                                                                                    |

Sử dụng tài khoản đăng nhập của Sinh viên gồm: **Mã Sinh viên và Mật khẩu đã được cấp** để truy cập vào trang: <u>https://sinhvien.fbu.edu.vn/sinh-vien-dang-nhap.html</u>

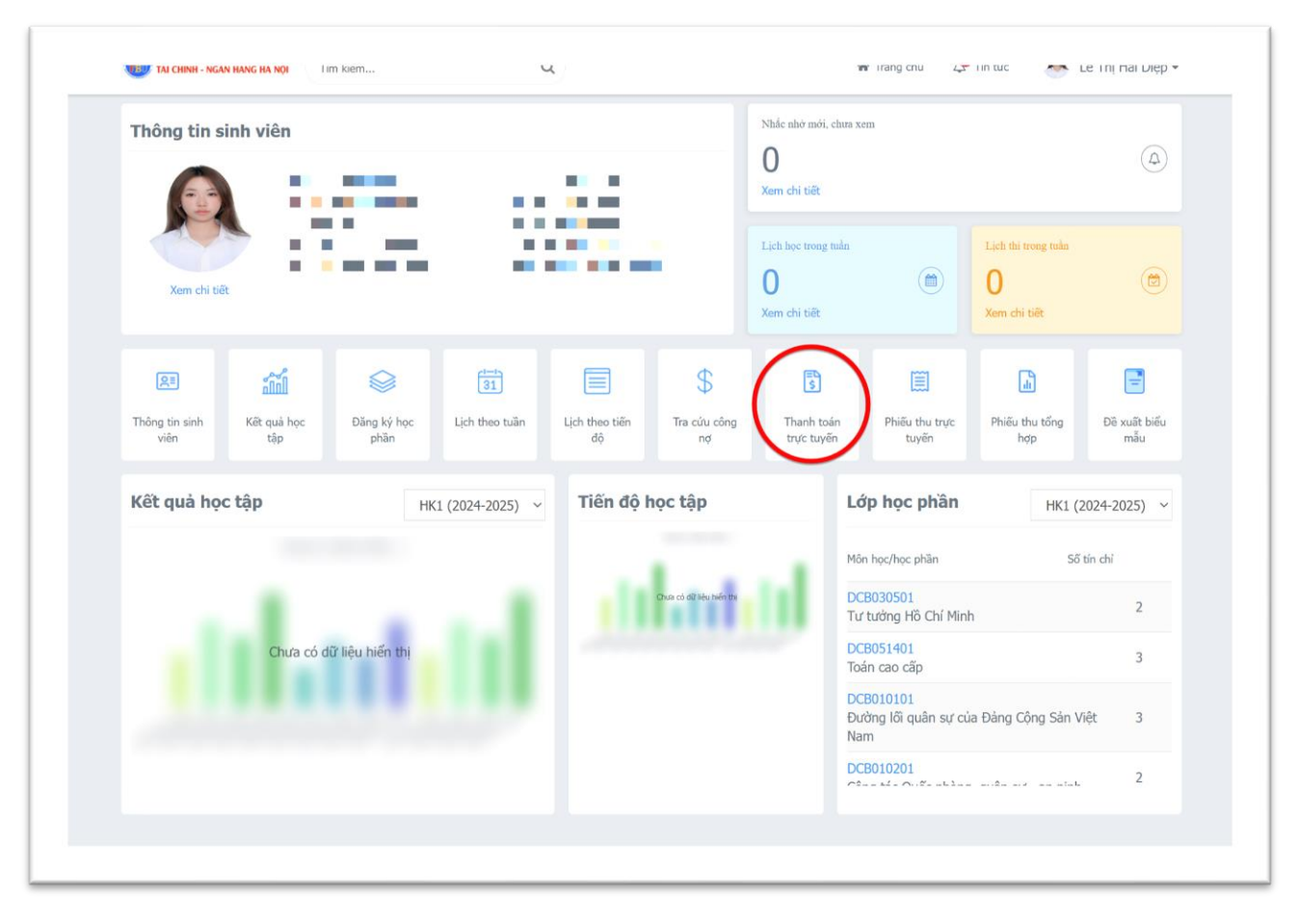

#### Bước 2. Chọn "Thanh toán trực tuyến"

## Bước 3. Kiểm tra thông tin Học phí/ Lệ phí đã đăng ký

#### TH1: Chưa đăng ký

| IN TRANG CHU  | Th       | anh toán t                     | rực tuyến     |                           |                      |           | Đợt  | Tất cả       | ~ |
|---------------|----------|--------------------------------|---------------|---------------------------|----------------------|-----------|------|--------------|---|
| THÔNG TIN CHI |          | STT                            | Mã            | Nội dụng thụ              | Tín chí              | Bắt buộc  | Sé   | í tiên (VND) |   |
| F HỌC TẬP     | ~        |                                |               | Mb Sara                   | - A) AL () J() [100- | 1         | 1.00 |              |   |
| VISA HOC PHÍ  |          | Knong tim thay du liệu công nộ |               |                           |                      |           |      |              |   |
|               | 1.       | Đe thann toar                  | tro HAN MI    | ua ngan nang the AIM phai | dang ky Inanh toar   | n online. |      |              |   |
| ĐĂNG KÝ HỌC F | PHĂN Y 3 | Xem hướng d                    | an thanh toán | tai đây                   |                      |           |      |              |   |
| Ф кнас        | . 4.     | Để hủy giao d                  | ịch chờ gạch  | nợ, vui lòng bấm vào đây. |                      |           |      |              |   |
|               | 5.       | Khuyến cáo th                  | anh toán qua  | QR-Code, thẻ ATM nội địa. |                      |           |      |              |   |
|               |          |                                |               |                           |                      |           |      |              |   |
|               |          |                                |               |                           |                      |           |      |              |   |
|               |          |                                |               |                           |                      |           |      |              |   |
|               |          |                                |               |                           |                      |           |      |              |   |
|               |          |                                |               |                           |                      |           |      |              |   |
|               |          |                                |               |                           |                      |           |      |              |   |
|               |          |                                |               |                           |                      |           |      |              |   |
|               |          |                                |               |                           |                      |           |      |              |   |

Sinh viên chưa thể nộp được Học phí, Lệ phí do chưa đăng ký!

#### TH2: Đã đăng ký

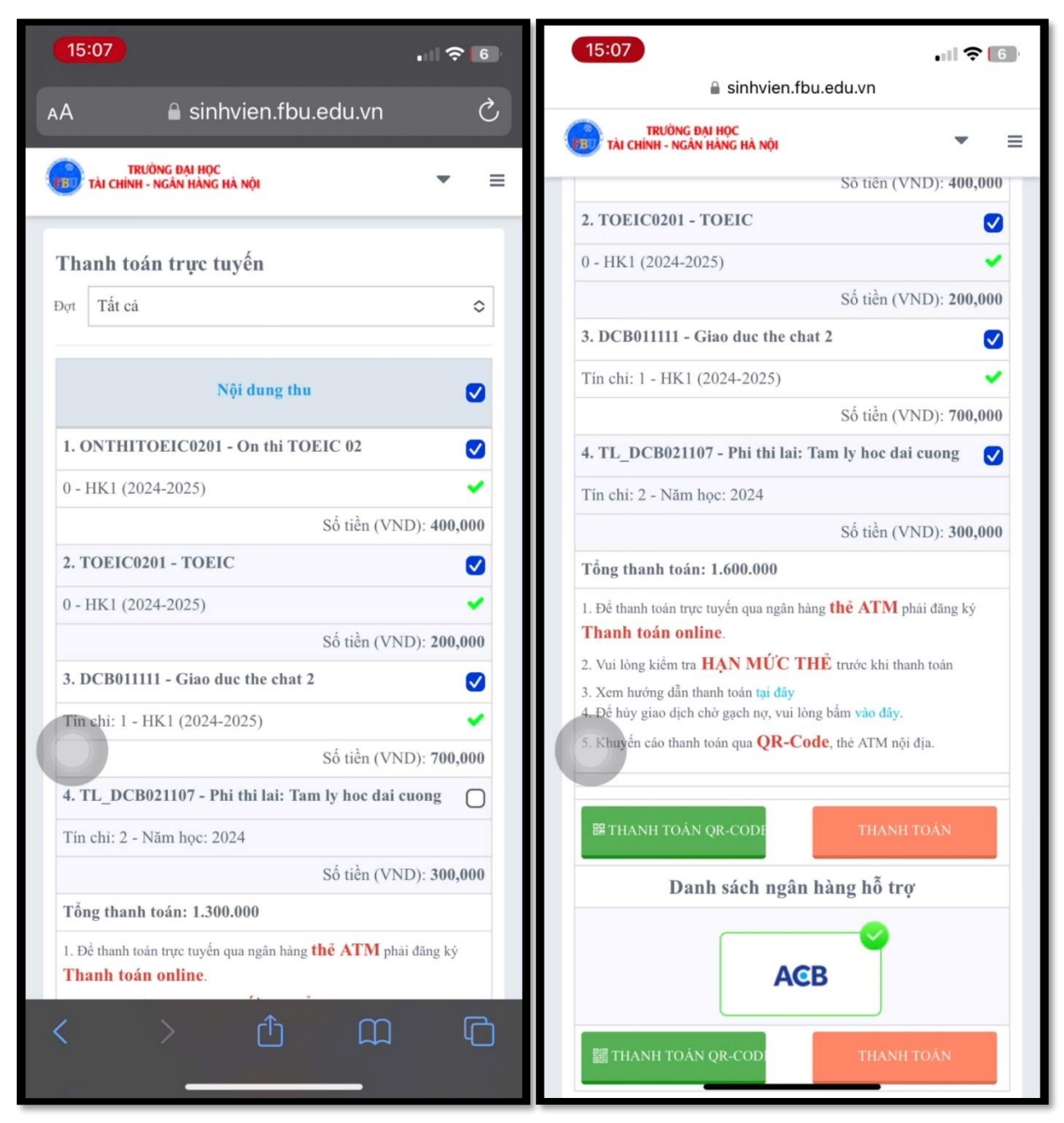

- ✓ Sinh viên tích chọn các khoản cần nộp.
- ✓ Sinh viên chọn Thanh toán QR-Code.

#### Bước 4. Quét QR-Code thanh toán Học phí, Lệ phí

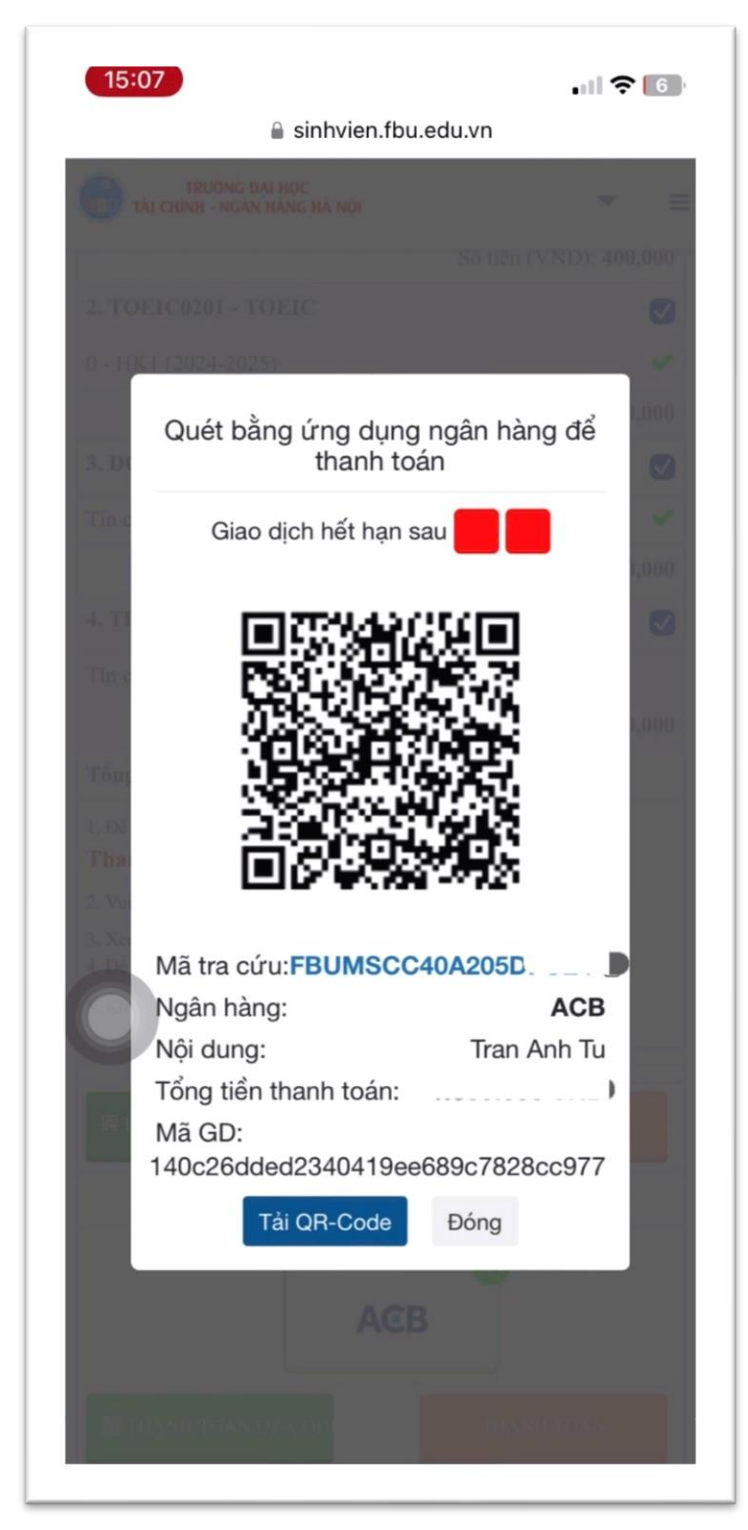

Sinh viên sử dụng các Ứng dụng Ngân hàng điện tử/ Ví điện tử hiện có để quét QR-Code xuất hiện trên màn hình

Gợi ý:

- 1. Tải QR-Code về điện thoại
- 2. Mở App Ngân hàng điện tử/Chọn Quét mã QR/ Chọn ảnh từ trong máy
- 3. Thực hiện chuyển khoản

## Bước 5. Kiểm tra công nợ

#### 5.1. Trường họp giao dịch "thành công"

Vào màn hình Phiếu thu trực tuyến để kiểm tra trạng thái giao dịch. Giao dịch báo "**thành công**" là tự động công nợ của Sinh viên sẽ được hạch toán.

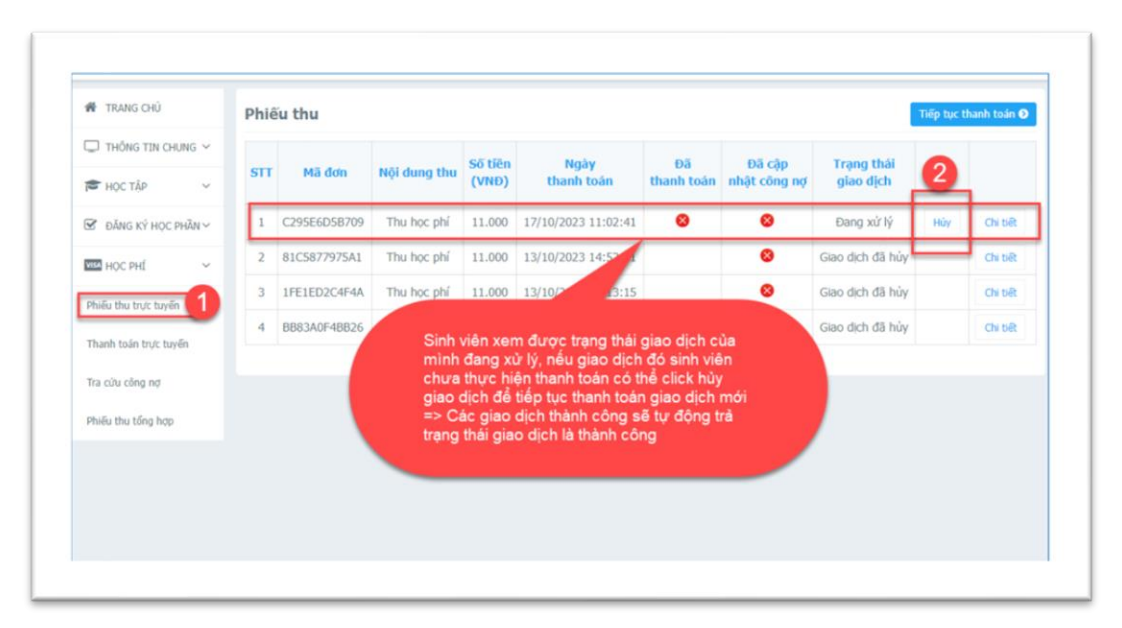

# 5.2. Trường hợp giao dịch "chưa thành công", Sinh viên có thể hủy giao dịch cũ để thực hiện giao dịch mới

- 1. Chọn Menu "Học phí" >> Phiếu thu trực tuyến
- 2. Xem thông tin các giao dịch đã thực hiện hoặc hủy giao dịch nếu chưa thanh toán thành công để trả về bước thanh toán lại từ đầu.
- a. Sinh viên xem được trạng thái giao dịch của mình đang được xử lý, nếu giao dịch đó Sinh viên chưa thực hiện thanh toán thành công có thể click **"Hủy"** giao dịch để thực hiện giao dịch mới
- b. Các giao dịch thành công sẽ tự động trả trạng thái giao dịch là "Thành Công"

## 5.3. Chọn tính năng in "Phiếu thu tổng hợp"

Sinh viên có thể xem thông tin các khoản tiền Sinh viên đã nộp

| · una ria                                             | STT | Số phiếu | Mã hóa đơn | Ngày thu         | Số tiên   | Đơn vị thu         | HDDT | Loại HĐĐT |          |
|-------------------------------------------------------|-----|----------|------------|------------------|-----------|--------------------|------|-----------|----------|
| е ностар                                              | 1   | 122083   |            | 07/09/2023 15:00 | 8.839.000 | Ngân hàng AgriBank |      | Cá nhân   | Chi tiết |
| 🖬 нос риб 🛛 🚺                                         | 2   | 111449   |            | 12/12/2022 15:42 | 9.275.000 | Ngân hàng AgriBank |      | Cá nhân   | Chi tiR  |
| Thush take too have                                   | 3   | 17909    | 1000       | 29/11/2022 10:46 | 564.000   | Ngân hàng AgriBank |      | Cá nhân   | Chi tiết |
| manin toan oʻçe tayen                                 | -4  | 106006   | 3          | 29/08/2022 07:51 | 8.533.000 | Ngân hàng AgriBank |      | Cá nhân   | Chi tiết |
| ra cứu công nợ                                        | 5   | 104398   | -          | 16/06/2022 11:01 | 1.650.000 | Ngân hàng AgriBank |      | Cá nhân   | Chi tiết |
| Bulles they have been a                               | 6   | 101942   |            | 07/03/2022 07:45 | 7.550.000 | Ngân hàng AgriBank |      | Cá nhân   | Chi tiết |
| tiled the out tayes                                   | 7   | 13697    |            | 24/09/2021 14:43 | 755.000   | Ngân hàng AgriBank |      | Cá nhân   | Chi tiết |
| thiếu thu tổng hợp 🙎                                  | 8   | 98015    |            | 24/09/2021 14:43 | 6.915.000 | Ngân hàng AgriBank |      | Cá nhân   | Chi tiết |
| <ul> <li>δ ΝΑΚ ΚΥ ΗΟΟ ΡΗὖΝ Υ</li> <li>κΗΑ΄</li> </ul> |     |          |            |                  |           |                    |      |           |          |

Trong trường hợp Sinh viên có thắc mắc, vui lòng liên hệ:

Email: phongkehoachtaichinh@fbu.edu.vn

THOTLINE Phòng Kế hoạch Tài chính: 089 6886 345

PHÒNG KẾ HOẠCH – TÀI CHÍNH KT. TRƯỞNG PHÒNG PHÓ TRƯỞNG PHÒNG (Đã ký) ThS. Nguyễn Hoàng Huy